## LANアダプタの確認(WindowsVista)

1. 【スタート】ボタンをクリックしスタートメニューを 表示します。 スタートメニュー内の【コントロールパネル】をク リックします。

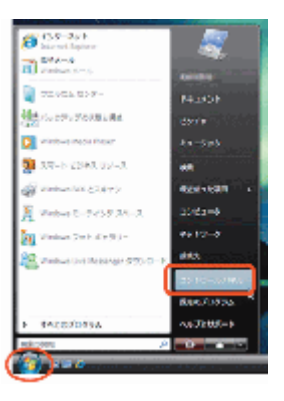

## 2.

『コントロールパネル』の画面が表示されます。 【ハードウェアとサウンド】をクリックします。

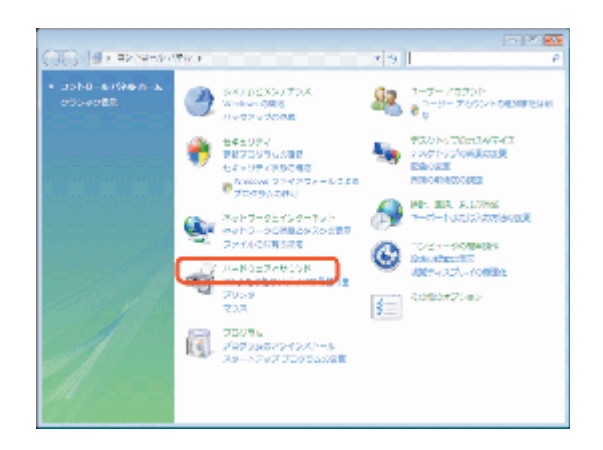

3. 『システムとメンテナンス』の画面が表示されます。

【デバイスマネージャ】をクリックします。

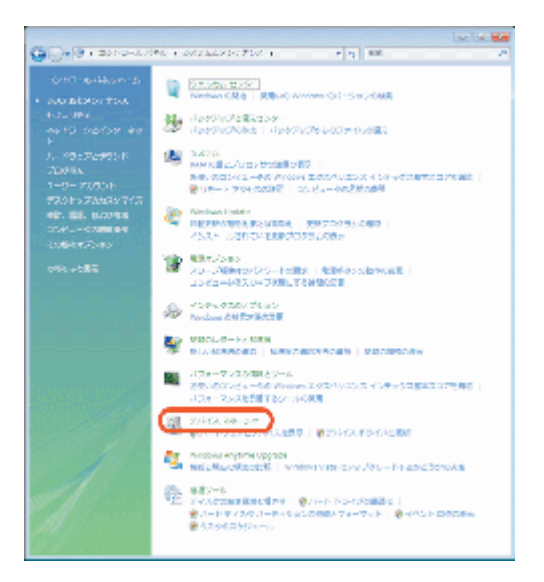

## 4.

『デバイスマネージャ』の画面が表示されます。 一覧より【ネットワークアダプタ】をダブルクリック します。

正常にLANアダプタが取り付けられていれば 図のようにLANアダプタの名前 (図では Broadcom NetXtreme Gigabit Ethernet)

が表示されます。

LANアダプタの名前は使用されているパソコン、LANアダプタにより異なります。

使用しているLANアダプタを右クリックし、【プロ パティ(R)】を選択します。

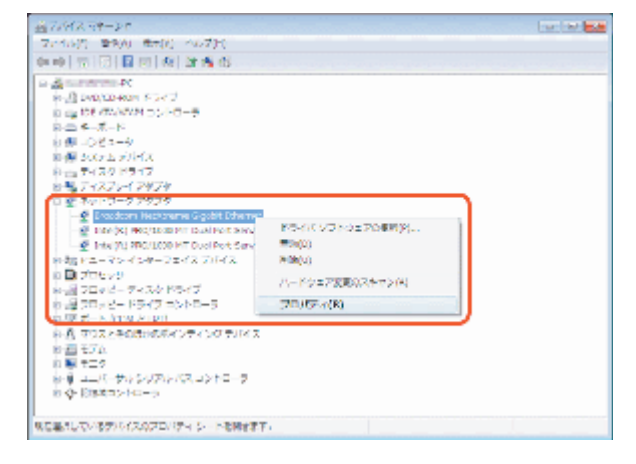

## 5.

『<使用されているLANアダプタ>のプロパテ ィ』の画面が表示されます。

【全般】タブを選択し、デバイスの状態が「この デバイスは正常に動作しています。」と表示さ れているか確認します。

それ以外のメッセージが表示されている場合、 LANアダプタのインストールミスが考えられます ので、LANアダプタの取扱説明書をご確認くだ さい。

確認できたら、『 < 使用されているLANアダプ タ>のプロパティ』の画面を【OK】で、『デバイ スマネージャ』の画面を【×】で、順番に画面を 閉じていきます。

以上で「LANアダプタの確認(WindowsVista)」 」は終了です。

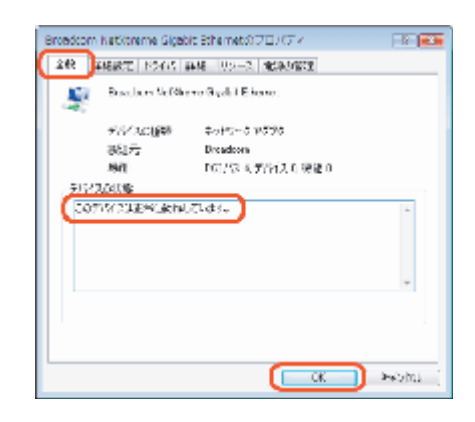